# **Permit Renewal Application for Microbreweries & Brewpubs**

Help sheet for the Industrial Online Reporting System

# **Permit Renewal Application for Microbreweries & Brewpubs**

Log into the Industrial Online Reporting System at: metrocouncil.org/IORS

## **Opening the Permit Renewal Application**

From the "My Dashboard" tab, look for the submittal type "**Permit Renewal Application – Microbrewery/Brewpubs**."

| METROPOUTAN                       |                      |                             |                                                     | MCES                   | Industria                 | l Onlir       | ie Rej      | porting        |  |
|-----------------------------------|----------------------|-----------------------------|-----------------------------------------------------|------------------------|---------------------------|---------------|-------------|----------------|--|
| My Dashboard Submittal My Account |                      |                             |                                                     |                        |                           | Hello, Ashley | 😢 Help      | > 🔀 Logout     |  |
| Start a Now Submittal             | 🞦 Upcon              | ning Submittal Obliga       | itions                                              |                        |                           |               |             |                |  |
| Start a New Submittar             | 1 - 16 of 52 item(s) |                             |                                                     |                        |                           |               |             |                |  |
| Submit Report                     | Edit                 | Facility                    | Submittal Type                                      | Monitoring<br>Point    | Monitoring<br>Period      | Due<br>Date   | Status      | Submit<br>Date |  |
| Message Center                    | Edit                 | Test Food<br>Producer       | Reporting Period Info SMR -<br>Standard Discharges  | SP-01                  | 10/1/2015 -<br>12/31/2015 | 01/20/2016    | Over<br>Due |                |  |
| Submittals                        | Edit                 | Test Metal Finisher         | Reporting Period Info SMR -<br>Standard Discharges  | SP-01                  | 7/1/2015 -<br>12/31/2015  | 01/20/2016    | Over<br>Due |                |  |
| 14 Recent Email(s) for submitted  | Edit                 | Test Fortune 500<br>Company | Reporting Period Info SMR -<br>Standard Discharges  | SP-01                  | 10/1/2015 -<br>12/31/2015 | 01/20/2016    | Over<br>Due |                |  |
| submittals.                       | Edit                 | ##TEST -<br>Microbrew 1     | Annual SMR -<br>Microbrewery/Brewpubs               | SP-01                  | 1/1/2015 -<br>12/31/2015  | 01/20/2016    | Over<br>Due |                |  |
| • • payment due submittals.       | Edit                 | ##TEST - Special<br>6       | Reporting Period Info SMR - Special<br>Discharges   | SP-RP SMR<br>Discharge | 10/1/2015 -<br>12/31/2015 | 01/20/2016    | Over<br>Due |                |  |
| Dourrite // income                | Edit                 | ##TEST - Zero 1             | Annual SMR - Zero Discharge CIUs                    | SP-01                  | 1/1/2015 -<br>12/31/2015  | 01/20/2016    | Over<br>Due |                |  |
|                                   | Edit                 | ##TEST -<br>Standard 2      | Sampling Results SMR - Standard<br>Discharges       | SP-02                  | 7/1/2015 -<br>12/31/2015  | 01/30/2016    | Over<br>Due |                |  |
| No message need your attention.   | Edit                 | ##TEST -<br>Standard 2      | Sampling Results SMR - Standard<br>Discharges       | SP-01                  | 7/1/2015 -<br>12/31/2015  | 01/30/2016    | Over<br>Due |                |  |
| Inspections                       | Edit                 | ##TEST - Special<br>6       | Sampling Results SMR - Special<br>Discharges        | SP-01                  | 10/1/2015 -<br>12/31/2015 | 01/30/2016    | Over<br>Due |                |  |
| No message need your attention.   | Edit                 | ##TEST - Special<br>6       | Sampling Results SMR - Special<br>Discharges        | SP-02                  | 10/1/2015 -<br>12/31/2015 | 01/30/2016    | Over<br>Due |                |  |
|                                   | Edit                 | ##TEST -<br>Standard 2      | Permit Renewal Application -<br>Standard Discharges | SP-01                  | 12/2/2015 -<br>1/31/2016  | 01/31/2016    | Over<br>Due |                |  |

Click on the "Edit" button in the Edit column for the respective submittal

# Completing the Permit Renewal Application

| METROROUTAN                                                                              |                                                     |                                                                                                    |                            |                       |                          |                              | N                                                 | ICES         | Industrial Onlin                                              | e Repo        | orting       |
|------------------------------------------------------------------------------------------|-----------------------------------------------------|----------------------------------------------------------------------------------------------------|----------------------------|-----------------------|--------------------------|------------------------------|---------------------------------------------------|--------------|---------------------------------------------------------------|---------------|--------------|
| My Dashboard Submittal                                                                   | My Account                                          |                                                                                                    |                            |                       |                          |                              |                                                   |              | Hello, Ashley                                                 | 😝 Help        | 🔀 Logout     |
| Wizard Panel           Data Entry           To fill in all Data Entry Forms              | Submittal > Wiz     MICROBRE     Please fill out th | ard Panel > Microbrewerles Permit<br>EWERIES PERMIT (SUBM<br>re form below.                              | IITTAL II                  | D: 4014)              |                          |                              |                                                   |              |                                                               |               |              |
| Microbreweries Permit                                                                    | A. Genera                                           | al Information                                                                                           |                            |                       |                          |                              |                                                   |              |                                                               |               |              |
| General Comments     Attachment     To upload or mail in all     required documentations | Facil<br>Maili<br>Carel                             | ity Name: ##TEST - ALC Brew<br>ng Address: 1 TEST Lane , ST PAU<br>ully review your Facility's contact i | IL, MN 5510<br>information | 1<br>below. To m      | ake updates to a         | Facility Loca<br>County: Hen | tion: 1 TEST LN, S<br>nepin<br>on the 🔬 icon to t | T PAUL, He   | nnepin, MN 55101<br>. If a contact is no longer active at you | Permit No.: # | BB1          |
| To validation<br>To validate all required data<br>and documentations                     |                                                     | Responsibility Type                                                                                      | Status                     | Salutation            | First Name               | Middle<br>Initial            | Last Name                                         | Job<br>Title | Contact Mailing Address                                       |               | Address Line |
| <b>Submission</b>                                                                        |                                                     | Signatory Authority<br>Primary                                                                           | ۷                          | Mr                    | Test                     | Е                            | Person                                            | Primary      | 12 TEST Lane                                                  |               |              |
| To submit                                                                                | 2                                                   | Billing                                                                                                  | ۷                          | Mrs                   | Jane                     | E                            | Doe                                               | Boss         | 12 TEST Lane                                                  |               |              |
|                                                                                          |                                                     | Designated Signatory<br>Field                                                                            | ۷                          |                       | John                     |                              | Smith                                             | title        | 11 TEST Lane                                                  |               |              |
|                                                                                          | Add<br>* 1. Is<br>* 2. Do                           | New Contact<br>there any change in facility mailing<br>es your facility have any other faci              | address?                   | ⊖Yes⊖I<br>seven count | No<br>ty metropolitan ar | ea that have a               | discharge other the                               | n domestic   | waste which have not applied for a p                          | ermit? () Yes | ⊖ No         |

## 1. Data Entry

The grey header displays the facility's basic information. Before adding any information to the form, tab below, confirm that the information in this grey header is for the correct facility. If the information is incorrect, please go back to the previous page and select the correct submission.

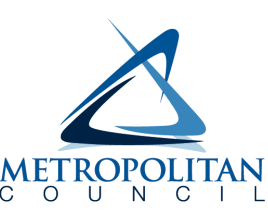

## Step 1: Basic Information

Below the grey header there is a blue table that displays the facility's contact information.

Note: Scroll to the right of the screen to see all the information about the contact.

| Responsibility Type            | Status | Salutation | First Name | Middle<br>Initial | Last Name | Job<br>Title | Contact Mailing Address |  |  |
|--------------------------------|--------|------------|------------|-------------------|-----------|--------------|-------------------------|--|--|
| Signatory Authority<br>Primary | ۷      | Mr         | Test       | E                 | Person    | Primary      | 12 TEST Lane            |  |  |
| Billing                        | ٧      | Mrs        | Jane       | E                 | Doe       | Boss         | 12 TEST Lane            |  |  |
| Designated Signatory<br>Field  | ٧      |            | John       |                   | Smith     | title        | 11 TEST Lane            |  |  |
|                                |        |            |            |                   |           |              |                         |  |  |

**To remove**: If the person no longer works at the facility change the status from "**Active**" to "**Inactive**" by clicking on the **green** check mark button in the status column of the table. The status will change to a **red** "X" mark.

| Responsibility Type | Status | Salutation | First Name | Middle<br>Initial | Last Name | Job Title             |
|---------------------|--------|------------|------------|-------------------|-----------|-----------------------|
| Field               | 2      | Mr         | Test       | E                 | Person    | Primary               |
| Signatory Authority | ٧      | Mrs        | Jane       | E                 | Doe       | Boss                  |
| Primary             | 0      | Mr         | Test       | E                 | Person    | Primary               |
| Billing             |        |            | John       |                   | Smith     | Billing<br>Specialist |

**To add**: Click on the **yellow** "**Add New Record**" button. The page will display a pop-up window for you to enter in the contact information for a new contact person. The required fields of information are denoted with a **red** asterisk. Then click on the blue "**Save**" button.

| ease fill in the form, all (*) fields are requi   | red.                                                                               |                                                                           |            |  |
|---------------------------------------------------|------------------------------------------------------------------------------------|---------------------------------------------------------------------------|------------|--|
| Salutation:                                       | Job Title:                                                                         |                                                                           |            |  |
| * First Name:                                     | Mid Initial:                                                                       | * Last Name:                                                              |            |  |
| Status:<br>Active 💌<br>* Contact Mailing Address: | Mailing Add                                                                        | ress Line 2:                                                              |            |  |
| * City:                                           | * State:                                                                           |                                                                           | ★ Zip:     |  |
| * Phone No.: (XXX-XXX-XXXX)                       | Ext:                                                                               | Fax No.: (XXX                                                             | -XXX-XXXX) |  |
| * Email:                                          | * Responsa<br>Alterna<br>Billing<br>Design<br>Enviro<br>Field<br>Primar<br>Signate | ibility:<br>ite<br>ated Signatory<br>imental Consul<br>y<br>ory Authority | tant       |  |

The blue table will be updated with the new contact person.

**To edit**: Click on the "**edit**" symbol (far left column) in the row of the respective person who's contact information needs to be updated. The page will display a pop-up window for you to enter in the updated information. The required fields of information are denoted with a **red** asterisk. Then click on the blue "**Save**" button.

**Name Change**: If the person listed has a change in their name or you need to make a correction to the spelling of the name the form will not allow you to make the change. To make the correction, enter in the correct name in the box provided. Please also include a reason for the name correction.

To save the record, click on the blue "Save" button.

The blue table will be updated with the information that was provided in the pop-up window.

Next, answer questions **1** and **2** (question below the blue table) by selecting the appropriate radio button. Depending on the selection, the system may require you to add more information. The required fields are denoted with a **red** asterisk (\*).

## **Step 2: Microbrewery Operations**

1. Number of employees per shift Enter in the number of employees for each shift in the fields provided. Add/update the times for each shift.

#### B. Microbrewery Operations:

1. Number of Employees per Shift:

| * No. of Employees in 1st Shift: | * From |      | 🗯 То  |      |
|----------------------------------|--------|------|-------|------|
| 5                                | 2:00   | AM 🗸 | 6:00  | AM   |
| No. of Employees in 2nd Shift:   | From   |      | То    |      |
| 24                               | 6:00   | AM 🗸 | 6:00  | PM 🗸 |
| No. of Employees in 3rd Shift: F | rom    |      | То    |      |
| 5                                | 6:00   | PM 🗸 | 10:00 | PM 🗸 |

#### 2. Hours of Operation

**To add:** Click on the **yellow** "**Add New Record**" button and an empty row of the table will appear for you to enter information.

|     | Day of Week | Start Time | End Time |
|-----|-------------|------------|----------|
| ✓ × | ~           |            |          |

#### Add New Record

In the row, select the day of the week from the drop-down menu, enter start time, select AM/PM, enter end time, select AM/PM and click on the **green** check mark to complete editing.

|  |   | Day of Week |              | Start | Time | End Time |    |
|--|---|-------------|--------------|-------|------|----------|----|
|  | × | Monday      | $\checkmark$ | 8:00  | AM   | 5:00     | PM |

#### Add New Record

**To edit:** Click on the "**edit**" symbol in the far left column of the table next the respective row. Make the necessary changes and click on the **green** check mark to complete editing.

|   | Day of Week | Start | Time | End <sup>-</sup> | <b>Fime</b> |
|---|-------------|-------|------|------------------|-------------|
| × | Monday 🗸    | 8:00  | AM   | 5:00             | PM          |
| × | Tuesday 🗸   | 8:00  | AM   | 5:00             | PM          |
| × | Wednesday   | 8:00  |      | 5:00             | PM          |
| × | Thursday 🗸  | 7:00  | AM   | 5:00             | PM          |
| × | Friday 🗸    | 8:00  |      | 5:00             | PM          |

Note: Only one row of the table can be edited at a time.

Add New Record

Next, enter information for the brew pub and/or distillery operations if it is applicable to your facility. Otherwise, proceed to Step 3.

## **Step 3: Production**

1. NAICS Code and Description of Operations

**To add:** Click on the **yellow "Add New Record**" button and a row in the table will appear for you to select information.

In the row, select the appropriate NAICS code from the drop-down menu. Once selected, the page will refresh. You will have to scroll back down to the NAICS code table. The NAICS code will be displayed and the description of operations will be completed.

**Note:** You can also generate the NAICS code by selecting the appropriate description of operations. The NAICS code will generate once a description of operations has been selected.

If this is the **primary operation** at the facility, click on the "**edit**" button and check the box under primary. Then click on the **green** check mark to complete editing.

|                |   | NAICS Code | Description of Operations | Primary ? |  |  |  |  |
|----------------|---|------------|---------------------------|-----------|--|--|--|--|
| ~              | × | ~          |                           |           |  |  |  |  |
| Add New Record |   |            |                           |           |  |  |  |  |

**To edit:** Click on the "**edit**" symbol in the far left column of the table next to the respective row. Make the necessary changes and click on the **green** check mark to complete editing.

Note: Only one row of the table can be edited at a time.

|   |                | NAICS Code | Description of Operations | Primary ? |  |  |  |  |  |  |
|---|----------------|------------|---------------------------|-----------|--|--|--|--|--|--|
|   | ×              | 312120     | Breweries                 | ~         |  |  |  |  |  |  |
|   | ×              | 312130     | Wineries                  |           |  |  |  |  |  |  |
| A | Add New Record |            |                           |           |  |  |  |  |  |  |

## 2. Raw Materials

You may request that information regarding raw materials be classified as confidential if you consider the specific information to be "trade secret information" as defined by the Minnesota Government Data Practices Act (Minnesota Statutes § 13.37).

To make this request, check the box "**Yes**". You'll need to submit a Confidential Business Information request form and a list of raw materials with quantities used. Both of these will need to be submitted via a secure method. See Attachment section for more information on the request process. If "**No**" is selected, a table to enter in the raw material(s) information will appear.

**To add:** Click on the **yellow** "**Add New Record**" button and an empty row of the table will appear for you to enter information.

|     | Raw Material Name | Daily Quantity | Unit |
|-----|-------------------|----------------|------|
| ✓ × |                   |                | ~    |
| Add | New Record        |                |      |

Enter the name of the raw material, the daily quanity (integer), and select the units from the drop-down menu. Then click on the **green** check mark to complete editing.

| ( | Raw Material Name | Daily Quantity | Unit |              |
|---|-------------------|----------------|------|--------------|
| × | Barley Malt       | 12000          | Lb   | $\checkmark$ |

**To edit:** Click on the "**edit**" symbol in the far left column of the table next the respective row. Make the necessary changes and click on the **green** check mark to complete editing.

Note: Only one row of the table can be edited at a time.

|   | Raw Material Name | Daily Quantity | Unit      |
|---|-------------------|----------------|-----------|
| × | Barley Malt       | 12000          | Lb 🗸      |
| × | Hops              | 800            | Lb 🔽      |
| × | Yeast             | 600            | Gallons 🗸 |
|   |                   |                |           |

Add New Record

### 3. Principal Products

**To add:** Click on the **yellow** "**Add New Record**" button. The page will display a pop-up window for you to enter information on the principal product produced at the facility. Then click on the **Save** button.

| Principal Product Na | me:     | ★ Quantity: |  |
|----------------------|---------|-------------|--|
| * Unit:              | Status: |             |  |
| ~                    | Active  |             |  |

**To edit:** Click on the pencil and paper icon in the row you want to correct. This opens up the principal products window. Make the necessary changes and click on **Save** button.

**Note:** Only one row of the table can be edited at a time.

|                     | Jantity Unit |     |
|---------------------|--------------|-----|
| Alcoholic Beverages | 5760 Gallo   | ons |

**To remove**: If the product is no longer made at the facility, please change the status from active to inactive by clicking on the **green** check mark button in the satus column of the table. This will change the status to a **red** "X".

Answer questions **4** through **7** using the radio buttons provided. If any question is answered "Yes," a field will be provided for you to enter an explanation. The explanation is a required field.

## Step 4: Wastewater

1. Use the radio buttons to indicate the incoming water treatment that is used at the facility. More than one water treatment may apply to your facility. Please select all methods that are used. If you select "Other," please define what other method is being used at the facility.

| * 1. Please indicate any | incoming water treatment (check all that apply): | None | □ Wat  | ter Softener □ Reverse Osmosis □ De-ionization ☑ Other |
|--------------------------|--------------------------------------------------|------|--------|--------------------------------------------------------|
| * Please define Other:   | Ultra Violet Light                               |      | ~      |                                                        |
|                          |                                                  |      | $\sim$ |                                                        |

2. Use the radio button to answer the question. If the facility has a reject waste stream, such as back wash from a water softener, check "Yes." The form will update and provide a box for you to enter the total volume of the reject waste stream discharged to the sanitary sewer. Enter the value in the box provided (gallons per year).

3. Chemcials added to recirculating cooling water and/or bioler makeup water

To add: Click on the yellow "Add New Record" button.

|     | Chemical Added | System Being Treated | Chemical Make-Up | Gallons Used Per Year |
|-----|----------------|----------------------|------------------|-----------------------|
| ✓ × |                |                      |                  |                       |
| 1   |                | 1                    |                  |                       |

#### Add New Record

In the row, enter the name of the chemical added, the system being treated, chemical make-up and the number of gallons used per year. Then click on the **green** check mark to complete editing.

**To edit:** Click on the "**edit**" symbol in the far left column of the table next the respective row. Make the necessary changes and click on the **green** check mark to complete editing.

Note: Only one row of the table can be edited at a time.

|   |   | Chemical Added                  | System Being Treated | Chemical Make-Up                      | Gallons Used Per Year |
|---|---|---------------------------------|----------------------|---------------------------------------|-----------------------|
| 4 | × | KRISS RP-750                    | Cooling Tower        | Potassium Hydroxide                   | 60                    |
| 4 | × | KRISS CWT - 540                 | Cooling Tower        | Sodium Hydroxide                      | 120                   |
| 4 | × | Nalco 352 (corrosion inhibitor) | Boiler Makeup        | Morpholine                            | 10                    |
| 4 | × | Nalco 1720 (oxygen scavenger)   | Boiler Makeup        | Sodium Bisulfite, Potassium Bisulfite | 10                    |

4. Sources of Industrial Waste

Enter in a numerical value for each source of industrial waste discharged to the sanitary sewer. The number represents the percent of the total facility discharge for each source. If the source is not applicable, please leave the corresponding box blank.

| Source              | % of Total Facility |
|---------------------|---------------------|
| Brewing             |                     |
| Fermentation        |                     |
| Distillation        |                     |
| Botting / Packaging |                     |
| Taproom Source      |                     |

### 5. Pretreatment Method

Answer the question using the radio button. If "No" is selected, proceed to the next question.

To add: Click on the yellow "Add New Record" button.

**Note:** Scroll to the right of the screen to see all of the information in the table. The complete table of information does not fit entirely on the viewing window.

In the row, select the method of treatment and the year installed. Next, enter the name of the wastestreams treated, paramter(s) treated and discharge rate (integer). Then select the discharge rate unit and frequency and enter the byproduct disposal method. Finally, click on the **green** check mark to complete editing.

|    |      | Method of Treatme | ent                 |              | 🕷 Yea   | r Installed (e.g. 2015) | Wastestreams Treated | Parameter(s) Treated | Discharge Rate |
|----|------|-------------------|---------------------|--------------|---------|-------------------------|----------------------|----------------------|----------------|
| -  | ×    |                   |                     | $\checkmark$ |         | $\checkmark$            |                      |                      |                |
| A  | dd N | New Record        |                     |              |         |                         |                      |                      |                |
| _  |      |                   |                     |              |         |                         |                      |                      |                |
| Di | scha | arge Rate Unit    | Discharge Frequency | Bypro        | oduct D | isposal Method          |                      |                      |                |
|    |      | $\checkmark$      | $\checkmark$        |              |         |                         |                      |                      |                |

**To edit:** Click on the "**edit**" symbol in the far left column of the table next the respective row. Make the necessary changes and click on the **green** check mark to complete editing.

Note: Only one row of the table can be edited at a time.

| Method of Treatment |           |                   |               | <ul> <li>Year</li> <li>Installed (e.g.</li> <li>2015)</li> </ul> | Wastestreams Treated     | Parameter(s) Treated |
|---------------------|-----------|-------------------|---------------|------------------------------------------------------------------|--------------------------|----------------------|
| 🛛 ×                 | pH Adjust | tment             | $\checkmark$  | 2013 🗸                                                           | wastewater               | pH                   |
| Discha              | rge Rate  | Discharge Rate Ur | nit Discharge | Frequency                                                        | Byproduct Disposal Metho | od                   |
| 600                 |           | Gallons           | Daily - C     | perating 🔽                                                       | None                     |                      |

6. Batch Discharges

Answer the question using the radio button. If "**No**" is selected, proceed to the next question.

To add: Click on the yellow "Add New Record" button.

In the row, enter the name of the source, charactersitics and quanitity (integer). Next, select the quantity units and discharge frequency and enter the pretreatment method (if applicable). Then click on the **green** check mark to complete editing.

|     | Source | Characteristics | Quantity | Quantity Unit | Discharge Frequency | Pretreatment Method |
|-----|--------|-----------------|----------|---------------|---------------------|---------------------|
| 1 : | <      |                 |          | ~             | $\checkmark$        |                     |

Add New Record

**To edit:** Click on the "**edit**" symbol in the far left column of the table next the respective row. Make the necessary changes and click on the **green** check mark to complete editing.

Note: Only one row of the table can be edited at a time.

|     | Source    | Characteristics           | Quantity | Quantity Unit | Discharge Frequency | Pretreatment Method |
|-----|-----------|---------------------------|----------|---------------|---------------------|---------------------|
| 🛛 × | Bad brews | High strength off-spec pr | 55       | Gallons 🗸     | As Needed 🗸         | None                |

7. Waste hauled off-site for treatment

Answer the question using the radio button. If "No" is selected, proceed to the next question.

To add: Click on the yellow "Add New Record" button.

In the row, enter the name of the wastestream shipped, charactersitics, and quanitity (integer). Next, select the quantity units and shipping frequency. Then enter the company who either transports this waste or where this waste is taken for disposal. Finally, click on the **green** check mark to complete editing.

|    | Wastestreams Shipped | Characteristics | Quantity | Quantity Unit | Shipping Frequency | Transported By/To |
|----|----------------------|-----------------|----------|---------------|--------------------|-------------------|
| ۷× |                      |                 |          |               |                    |                   |

Add New Record

**To edit:** Click on the "**edit**" symbol in the far left column of the table next the respective row. Make the necessary changes and click on the **green** check mark to complete editing.

Note: Only one row of the table can be edited at a time.

|   | Wastestreams Shipped | Characteristics     | Quantity | Quantity Unit | Shipping Frequency | Transported By/To   |
|---|----------------------|---------------------|----------|---------------|--------------------|---------------------|
| × | Defective cans       | metal for recycling | 600      | Lb 🗸          | Annually 🔽         | recycler takes this |
| × | Spent grains         | Solids              | 50000    | Lb 🔽          | As Needed 🔽        | composite site      |

### Step 5: Permits/Licenses

1. Answer question 2 using the radio buttons.

If "**No**" is selected, a box will be provided for you to enter in the correct Federal Tax ID number for the facility.

2. Answer question **3** using the radio buttons.

If "Yes" is selected, please enter the permit number in the field provided.

3. Answer question **4** using the radio buttons.

If "**Yes**" is selected, use the drop down menu to choose the type of license. Click on the **yellow** "**Add New Record**" button. Next, enter in the Permit/License Number and the agency who issued the permit. The click on the **green** check mark to complete editing.

| If Yes, Plea | ase indicate the type of license: VSQG |               |
|--------------|----------------------------------------|---------------|
| * Please pro | vide detail:                           |               |
|              | Permit/License Number                  | Issued By     |
| ✓ ×          | MND000000000                           | Ramsey County |
| 1            |                                        |               |

#### Add New Record

4. Answer question **5** using the radio buttons.

If **"Yes**" is selected, a table will generate for you to complete about the hazardous waste discharge.Click on the **yellow "Add New Record**" button. Enter in the name of the hazardous waste discharge and quantity. Then select the quantity unit and discharge frequency from the drop down menu. Finally, click on the **green** check mark to complete editing.

|           | Hazardous Waste Discharge | Quantity | Quantity Unit | Discharge Frequency |
|-----------|---------------------------|----------|---------------|---------------------|
| ✓ ×       |                           |          |               |                     |
| 1         |                           |          |               |                     |
|           |                           |          |               |                     |
| Add New I | Record                    |          |               |                     |

## **Step 6: Public Information Policy**

Read the statement about the public information policy.

## Step 7: Process Flow Schematic(s)

You may request that the process flow schematic be classified as confidential if you consider the specific information to be "trade secret information" as defined by the Minnesota Government Data Practices Act (Minnesota Statutes § 13.37).

Answer the question using the radio buttons provided.

If "**Yes**" is selected, you'll need to submit a Confidential Business Information Request Form and the process flow schematic. Both of these will need to be submitted via a secure method. See Attachment section for more information on the request process.

If "No" is selected, you will either mail or attach the process flow schematic to this submission.

## **Step 8: General Comments**

If you have any comments about the information provided, please enter the comments in the field provided.

Then click on the "Save" button before clicking on the "Next" button.

## 2. Attachment

The Attachment page allows you to select a method of attaching supporting documents for the **Permit Renewal Application**.

The attachment list for the Microbreweries & Brewpubs General Permit is:

- Certification of Signatory Authority Form
- Facility Diagrams
- List of Chemicals Stored in Quantities Greater than 5 Gallons (Optional)
- List of Equipment or Processes that Use Non-Contact Cooling Water (Optional)
- Process Flow Schematics
- Supporting Documents (Optional)

More than one document can be uploaded to each attachment type.

Not all document types are "Required." You do not have to select a radio button for attachments that are "Optional."

To the right of each attachment type is a radio button to select how the information will be submitted.

#### Attachment

| The maximum file size allowed is 10MB. Please make sure the file you want to upload is su                                                                                                    | maller than 10MB.           |
|----------------------------------------------------------------------------------------------------|-----------------------------|
| <ul> <li>Facility Diagrams (Required)<br/>Provide this information:         <ol> <li>General areas</li> <li>Bulk chemical storage areas</li> <li>Manufacturing or process areas</li> <li>Water supply lines to and wastewater lines from process/manufacturing areas</li> <li>Water meters</li> <li>All connections to the sanitary and storm sewers</li> <li>Existing sampling/monitoring point(s)</li> <li>Wastewater pretreatment system(s)</li> <li>Miscellaneous sources of industrial waste</li> </ol> </li> </ul> | Dnline ⊖ Mail ⊖ Other ⊖ N/A |

**Online** – If you select the "Online" option, the screen will show a **red** "Upload" button.

| Fi<br>P<br>1.<br>2.<br>3.<br>4.<br>5.<br>6.<br>7.<br>8.<br>9. | acility Diagrams (Required)<br>Provide this information:<br>. General areas<br>. Bulk chemical storage areas<br>. Water supply lines to and wastewater lines from process/manufacturing<br>reas<br>. Water meters<br>. Water meters<br>. All connections to the sanitary and storm sewers<br>. Existing sampling/monitoring point(s)<br>. Wastewater pretreatment system(s)<br>. Miscellaneous sources of industrial waste |
|---------------------------------------------------------------|----------------------------------------------------------------------------------------------------|
|                                                               | Upload (Please upload one file at a time. Repeat the Upload process if you have multiple files.)                                                                                                    |

To proceed, click on the **Upload** button and the "**Browse**" button to search for the document that you would like to attach. Below the file name there is a comment field for you to add in a description about the attachment. The comment field is not required. Click on the blue "**Save**" button to attach the document to this submission. The Attachment page will update and show the name and the description of the document that you entered.

ABC V

Note: More than one document can be uploaded to each attachment type.

If you attached a document in error, please click on the red "X" button to remove the attachment.

Mail - If you select the "Mail" option, the page will update to show the address the document should be mailed to. Please mail documents to:

Industrial Waste & Pollution Prevention Section Metropolitan Council Environmental Services 390 Robert Street North St Paul, MN 55101

### **Trade Secret Information**

Only the Raw Materials list and/or the Process Flow Schematics can be classified as "trade secret information". If you selected that one or both of these are, the attachment page will show these on the page with "Submit via a Secure Method" in parenthesis.

Raw Materials (Submit via a Secure Method) (Required) Provide a list of raw materials and the quantities used.

Click to download the form:CBI Procedure and Request Form

○ Online ○ Mail ○ Other ○ N/A

In the description, you will see a blue link to the Confidential Business Information procedure and the request form. Click the link to download it. Then select either the Mail or Other radio button to specify how you will submit the request form and the required information. If you have any questions, please contact your Permit Manager.

Click on the "Save" button before proceeding to the next page.

## 3. Validation

The Permit Renewal Application must pass the system validation before submission.

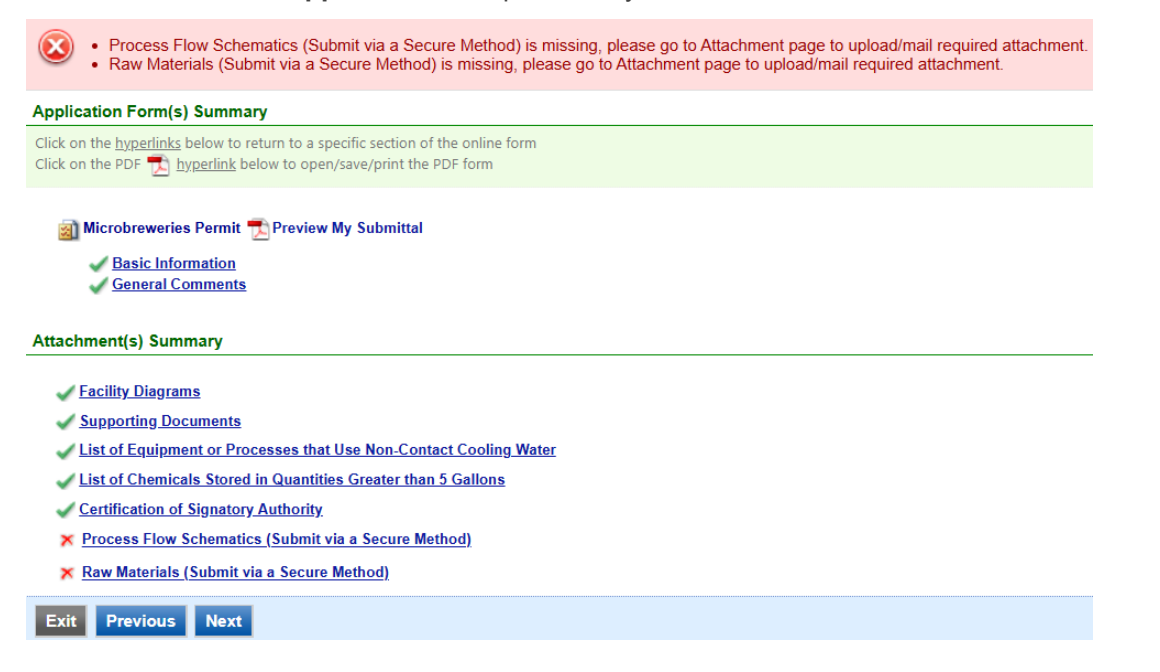

A **red** "X" indicates that this section of the form <u>did not</u> pass the validation.

To navigate to the error and make corrections, click on the wording next to the **red** "X." Make the appropriate changes and save before going back to the validation page. You will not be able to submit the report until the **red** X is cleared.

A green check mark indicates that this section of the form passes the validation.

## **Previewing your Submission**

On this page, there is a pdf link for you to preview the submission. To view, click on the "Preview My Submittal" link. This will launch a window for you to view your submission.

**Note**: Viewing this pdf does not mean that you have submitted the form. Look over the form but do not save a copy of the preview. When the form is successfully submitted, you will receive a final signed pdf version of the form via email.

After passing all validation checks, proceed to the Submission page by clicking on the "Next" button.

## 4. Submission

Only users with the account type Responsible Official (RO) can certify, sign, and submit reports using the online reporting system.

**Consultants –** If you are signed under an account type Consultant, you will see a **green** button "**Notify owner ready for review and submittal**." Click on the button and an email notification will be sent to all Responsible Officials for this submittal stating that the submittal is ready for their review and submittal.

The Responsible Official must locate the submittal under the "Edit Pending Submittals" option from the "Submittal" tab on the home page. For instructions on how to find the submission, go to the "Editing an Unfinished Submittal" instructions to complete the submittal.

| Certification of Submission                                                                                                    |
|----------------------------------------------------------------------------------------------------|
| * I certify under penalty of law that this document and all attachments were prepared under my direction or supervision in accordance with a system designed to ensure that qualified personnel properly gather and evaluate the information submitted. Based on my inquity of the person or persons who manage the system, or those persons directly responsible for gathering the information, the information submitted is, to the best of my knowledge and belief, true, accurate, and complete. I am aware that there are significant penalties for submitting false information, including the possibility of fines and imprisonment for knowing violations. |
| Question: What is your favorite song?                                                                                                    |
| Answer:                                                                                                    |
| PIN:                                                                                                    |
| Security Precautions                                                                                                    |
| To prevent your information from being used inappropriately, we maintain stringent electronic safeguards as well as other safeguards. In addition, the MCES<br>Industrial Online Reporting System is powered by VeriSign's Certificates and Authorize. NET's PCI compliant processes. You are responsible for<br>maintaining the confidentiality of your password. Please note that we may terminate your access to the MCES Industrial Online Reporting System at any<br>time.                                                                                                    |
| Disclaimer                                                                                                    |
| The Metropolitan Council disclaims any and all liability from damages which may result from the accessing the MCES Industrial Online Reporting System.                                                                                                    |
| Exit Previous Notify owner ready for review and submittal This application can only be submitted by the owner or authorized agent. Please contact the owner or authorized agent stating this application is ready for his/her review and submittal.                                                                                                    |

**Responsible Officials –** If you are signed in under an account type Responsible Official you can complete the submittal.

| designed<br>manage t<br>true, acci<br>imprison          | rtify under penalty of law that this document and all attachments were prepared under my direction or supervision in accordance with a system<br>to ensure that qualified personnel properly gather and evaluate the information submitted. Based on my inquiry of the person or persons who<br>is system, or those persons directly responsible for gathering the information, the information submitted is, to the best of my knowledge and belief,<br>rate, and complete. I am aware that there are significant penalties for submitting false information, including the possibility of fines and<br>ent for knowing violations. |
|---------------------------------------------------------|----------------------------------------------------------------------------------------------------|
| curity Pr                                               | cautions                                                                                                    |
| To preve<br>Industria<br>maintaini<br>time.<br>Question | t your information from being used inappropriately, we maintain stringent electronic safeguards as well as other safeguards. In addition, the MCES<br>Online Reporting System is powered by VeriSign's Certificates and Authorize. NET's PCI compliant processes. You are responsible for<br>ug the confidentiality of your password. Please note that we may terminate your access to the MCES Industrial Online Reporting System at any<br>what is your favorite book?                                                                                                    |
| Answer:                                                 |                                                                                                    |
| PIN:                                                    |                                                                                                    |
| PIN:<br>sclaimer                                        |                                                                                                    |

Please read through the certification statement and check the box.

Answer the security question and enter your PIN number in the appropriate boxes.

If you forgot your security question or PIN, hit exit and go to **My Account**. You can reset your security question answers and request a new PIN. After you have made changes, go back to the submittal to complete the submission process. For instructions on opening an unfinished submittal, see section **Editing an Unfinished Submittal**.

Click on the blue "Submit" button at the bottom of the page to submit the Permit Renewal Application.

## **Copy of Record**

After submitting the Permit Renewal Application, you will see a Copy of Record (COR) receipt. The COR includes information on who submitted the form, which form was submitted, attachments, etc. You will also receive an email that includes this information. The email includes an Adobe Acrobat pdf file of the submission for your records.

| o to Submitted List                                                                                               |                                                                  |
|----------------------------------------------------------------------------------------------------|------------------------------------------------------------------|
| Please note that the Owner listed on the submiss renewal application.                                             | ion receipt is the person submitting this permit                 |
| Submittal ID: 3477 (Please remember the Report                                                                    | ID for any future references.)                                   |
| Submitted By:                                                                                                    | Owner Info:                                                      |
| Jane Doe<br>455 Etna Street<br>St Paul, MN 55101<br>651-602-4789                                                  | Jane Doe<br>455 Etna Street<br>St Paul, MN 55101<br>651-602-4789 |
| Submitted on: 11/18/2016 3:48:43 PM                                                                               |                                                                  |
| Form Detail                                                                                                    |                                                                  |
| Microbreweries Permit                                                                                             |                                                                  |
| Attachment Detail                                                                                                 |                                                                  |
| Facility/Site Diagrams (Required) Mail                                                                            |                                                                  |
| Please mail to:<br>Industrial Waste & Pollution Prevention Section<br>Metropolitan Council Environmental Services |                                                                  |
| Process Flow Schematics (Required) Mail                                                                           |                                                                  |
| Please mail to:<br>Industrial Waste & Pollution Prevention Section                                                |                                                                  |

Supporting Documents (Optional) --

Metropolitan Council Environmental Services

## **Viewing Submittals**

From the home page, hover over the "Submittal" tab and select "Manage Submitted Cases."

| METROPOLITAN             |                                                  |    |                          |                                                       |                     | MCES I                  | ndustria                  | l Onlin     | e Rep        | ortin          |
|--------------------------|--------------------------------------------------|----|--------------------------|-------------------------------------------------------|---------------------|-------------------------|---------------------------|-------------|--------------|----------------|
| My Dashboard             | Submittal My Account                             |    |                          |                                                       |                     |                         |                           | н           | ello, Ashley | 🗶 Logoi        |
| Charles Name             | Begin Submittal                                  | or | ning Submittal Ot        | bligations                                            |                     |                         |                           |             |              |                |
| Start a New S            | Start a New Submittal                            | 25 | item(s)                  |                                                       |                     |                         | 1                         |             |              |                |
| Su                       | My Favorite Submittal                            |    | Facility                 | Submittal Type                                        | Monitoring<br>Point | Application<br>Category | Monitoring<br>Period      | Due<br>Date | Status       | Submit<br>Date |
| Message Cen              | My favorite submittal type list                  |    | ##TEST -<br>Standard 6   | Reporting Period Info<br>SMR - Standard<br>Discharges | SP-01               | 1                       | 1/1/2015 -<br>12/31/2015  | 01/20/2016  | Over<br>Due  |                |
| Submittals               | Edit unfinished submittal                        |    | ##TEST -<br>Special 5    | Reporting Period Info<br>SMR - Special Discharges     | SP-01               | 1                       | 10/1/2015 -<br>12/31/2015 | 01/20/2016  | Over<br>Due  |                |
| 108 Recer<br>submitted : | Track Submittal                                  |    | ##TEST - Std<br>Pmt      | Reporting Period Info<br>SMR - Standard<br>Discharges | SP-01               | 1                       | 7/1/2015 -<br>12/31/2015  | 01/20/2016  | Over<br>Due  |                |
| 🛑 0 payment              | Manage Submitted Cases<br>Monitor submitted case |    | ##TEST -<br>Zero 1       | Annual SMR - Zero<br>Discharge CIUs                   | SP-01               | 1                       | 1/1/2015 -<br>12/31/2015  | 01/20/2016  | Over<br>Due  |                |
| Permits/Lice             | Manage Permits/Certs.                            |    | ##TEST -<br>Standard Pmt | Reporting Period Info<br>SMR - Standard<br>Discharges | SP-01               | 1                       | 1/1/2015 -<br>12/31/2015  | 01/20/2016  | Over<br>Due  |                |
| No message               | Correspondence Msg                               |    | ##TEST -<br>Standard 6   | Sampling Results SMR -<br>Standard Discharges         | SP-01               | 1                       | 1/1/2015 -<br>12/31/2015  | 01/30/2016  | Over<br>Due  |                |
|                          | Email History                                    |    | ##TEST -<br>Special 5    | Sampling Results SMR -<br>Special Discharges          | SP-01               | 1                       | 12/1/2015 -<br>12/31/2015 | 01/30/2016  | Over<br>Due  |                |
| No message               | Track emails for submitted applications          |    | ##TEST -<br>Special 5    | Sampling Results SMR -<br>Special Discharges          | SP-01               | 1                       | 1/1/2016 -<br>1/31/2016   | 03/30/2016  | Over<br>Due  |                |
|                          | Link Paper Submissions                           |    | ##TEST -<br>Special 5    | Sampling Results SMR -<br>Special Discharges          | SP-01               | 1                       | 2/1/2016 -<br>2/29/2016   | 03/30/2016  | Over<br>Due  |                |
|                          | LINK Paper Submissions                           |    | ##TEST -<br>Special 5    | Reporting Period Info<br>SMR - Special Discharges     | SP-01               | 1                       | 1/1/2016 -<br>3/31/2016   | 04/20/2016  | Over<br>Due  |                |

The grid view under the "Submittal List" shows details about the submittal, submitted date, review status, and monitoring period. The **Status** types are:

- Complete Submittal Report has been submitted by the Responsible Official.
- Partial Submittal Report has been submitted by the Responsible Official, however, the user designated that they would mail in an attachment rather than submitting the document online.
- Approved Report has been accepted by the Metropolitan Council and is under further review.
- Revision Archived You or the Metropolitan Council has requested a revision on the submittal.

To view a submission, click on the **yellow** "View" button.

| Submittal ID: Submitta                    | al Status: (All)               | Submitted Date:        | ~                                                        |  |  |  |  |
|-------------------------------------------|--------------------------------|------------------------|----------------------------------------------------------|--|--|--|--|
| Category: Renewal Application 🗸 De        | epartment: (All) 🔽 Program: (A | All) 🔽 Submittal Type: | Permit Renewal Application for Microbreweries & Brewpubs |  |  |  |  |
| Facility Name: (All) Permit Number: (All) |                                |                        |                                                          |  |  |  |  |
| Monitoring Period: ~                      | Report Due Date:               | ~                      |                                                          |  |  |  |  |
| Request for: Sear                         | ch                             |                        |                                                          |  |  |  |  |

Submittal List

| Detail | Submittal Information                                                                                                    | Submitted Date      | Review Status      | Facility Information | Monitoring Period       | Due Date |
|--------|----------------------------------------------------------------------------------------------------|---------------------|--------------------|----------------------|-------------------------|----------|
| View   | 3477 - Permit Renewal Application for Microbreweries & Brewpubs<br>Department Type: PERMIT<br>Program Type: MBDPMT<br>Form Type: MBDPMT<br>PermitNo.: #032 | 11/18/2016 15:48 PM | Complete Submittal | ##TEST - Microbrew 4 | 09/02/2015 ~ 11/01/2015 |          |

| Complete<br>Submittal | <ul> <li>( 3477 ) Permit Renewal Application for Microbreweries &amp; Brewpubs</li> <li>Submitted on: 11/18/2016 3:48:43 PM ( Timespan: 0 days )</li> <li>Facility: ##TEST - Microbrew 4</li> <li>Address: 2 TEST Lane , ST PAUL, MN 55101</li> <li>Owner: Ashley Corbeille</li> </ul> | <ul> <li>Form Type: MBDPMT</li> <li>Permit#: #032</li> <li>Monitoring Period: 09/02/2015 ~ 11/01/2015</li> <li>Due Date:</li> <li>Required Documents: 2 ( Non-Review: 2 )</li> </ul> | <ul> <li>Receipt: Click on</li> <li>Send Notification</li> <li>Original/Revision</li> </ul> |
|-----------------------|----------------------------------------------------------------------------------------------------|----------------------------------------------------------------------------------------------------|---------------------------------------------------------------------------------------------|
| Submittal Attachme    | nt Correspondence Email History<br>r "Application Form(s) Detail" to view the submitted Application Form.                                                                                                    |                                                                                                    |                                                                                             |
| Application Basic Inf | formation                                                                                                    |                                                                                                    |                                                                                             |
| Submittal ID:         | 3477                                                                                                    |                                                                                                    |                                                                                             |
| App Name:             | Permit Renewal Application for Microbreweries & Brewpubs                                                                                                    |                                                                                                    |                                                                                             |
| Submitted Date:       | 11/18/2016 3:48:43 PM                                                                                                    |                                                                                                    |                                                                                             |
| Submitted by:         | Jane Doe<br>455 Etna Street<br>St Paul, MN 55101<br>651-602-4789                                                                                                    |                                                                                                    |                                                                                             |
| Review Status:        | Complete Submittal                                                                                                    |                                                                                                    |                                                                                             |
| opplication Form(s)   | Detail                                                                                                    |                                                                                                    |                                                                                             |
| Online Microbr        | eweries Permit 🛛 🔁 Microbreweries Permit - Form View                                                                                                    |                                                                                                    |                                                                                             |
| * Reason for Revisi   | on:                                                                                                    |                                                                                                    |                                                                                             |

This page displays the basic information about the submittal with tabs to click on for further information.

## Submittal Information Tabs

• Submittal – for viewing the submission in an online form or an Adobe pdf file.

If you found an error in the information submitted and would like to resubmit, enter in a reason in the box provided under the heading "Application Revision" and click on the blue "**Request for Revision**" button. See "**Editing a Completed Submittal**" for further instructions.

• **Attachment** – for viewing documents that you attached to the submittal. If you choose to mail in the documentation, please mail to:

Industrial Waste & Pollution Prevention Section Metropolitan Council Environmental Services 390 Robert Street North St Paul, MN 55101

- Correspondence for sending messages to your Industrial Waste & Pollution Prevention permit administrator.
- **Email History** for viewing system generated emails that are tied to the submittal. You can click on the icon under the "Detail" column to see the contents of the email.

## Editing an Unfinished Submittal

Log into the Industrial Online Reporting System at: metrocouncil.org/IORS

Hover the cursor over the "Submittal" tab and click on the "Edit Pending Submittals."

| METROPOLITAN     |                                                      |           |                             |                                                    | MCES                | Industria                 | l Onlir       | ie Rej      | porting        |
|------------------|------------------------------------------------------|-----------|-----------------------------|----------------------------------------------------|---------------------|---------------------------|---------------|-------------|----------------|
| My Dashboard     | Submittal My Account                                 |           |                             |                                                    |                     |                           | Hello, Ashley | 😣 Hel       | S 🔀 Logou      |
| Start a Nour     | Begin Submittal                                      | om        | ing Submittal Obliga        | tions                                              |                     |                           |               |             |                |
| Apply I          | Start a New Submittal<br>Apply new submittal         | 29        | item(s)                     |                                                    |                     |                           |               |             |                |
| Submit N         | My Favorite Submittal                                |           | Facility                    | Submittal Type                                     | Monitoring<br>Point | Monitoring<br>Period      | Due<br>Date   | Status      | Submit<br>Date |
| _                | My favorite submittal type list                      |           | Test Food<br>Producer       | Reporting Period Info SMR - Standard<br>Discharges | SP-01               | 7/1/2015 -<br>9/30/2015   | 10/20/2015    | Over<br>Due |                |
| Message Cen      | Edit Pending Submittals<br>Edit unfinished submittal |           | Test Fortune 500<br>Company | Reporting Period Info SMR - Standard<br>Discharges | SP-01               | 7/1/2015 -<br>9/30/2015   | 10/20/2015    | Over<br>Due |                |
| 📰 Submittals     | Track Submittal                                      | t unfini: | shed submittal<br>Producer  | Sampling Results SMR - Standard<br>Discharges      | SP-01               | 7/1/2015 -<br>9/30/2015   | 10/31/2015    | Over<br>Due |                |
| <b>45 Recent</b> | Manage Submitted Cases                               |           | Test Fortune 500<br>Company | Sampling Results SMR - Standard<br>Discharges      | SP-02               | 7/1/2015 -<br>9/30/2015   | 10/31/2015    | Over<br>Due |                |
| 0 payment        | Monitor submitted case                               |           | Test Fortune 500<br>Company | Sampling Results SMR - Standard<br>Discharges      | SP-01               | 7/1/2015 -<br>9/30/2015   | 10/31/2015    | Over<br>Due |                |
| Permits/Lice     | Track permits or licenses                            |           | ##TEST -<br>Microbrew 2     | Annual SMR -<br>Microbrewery/Brewpubs              | SP-01               | 1/1/2015 -<br>12/31/2015  | 01/20/2016    | Over<br>Due |                |
| No message       | Correspondence Msg                                   |           | Test Food<br>Producer       | Reporting Period Info SMR - Standard<br>Discharges | SP-01               | 10/1/2015 -<br>12/31/2015 | 01/20/2016    | Over<br>Due |                |
|                  | Email History                                        |           | Test Metal Finisher         | Reporting Period Info SMR - Standard<br>Discharges | SP-01               | 7/1/2015 -<br>12/31/2015  | 01/20/2016    | Over<br>Due |                |
| No message       | Track emails for submitted applications              |           | Test Fortune 500<br>Company | Reporting Period Info SMR - Standard<br>Discharges | SP-01               | 10/1/2015 -<br>12/31/2015 | 01/20/2016    | Over<br>Due |                |
| Ho message       | Link Paper Submissions                               |           | Nobles County<br>Landfill   | Sampling Results SMR - Special<br>Discharges       | SP-01               | 10/1/2015 -<br>12/31/2015 | 01/30/2016    | Over<br>Due |                |
|                  | Link Paper Submissions                               |           | ##TEST -                    | Sampling Results SMR - Standard                    | SD-02               | 7/1/2015 -                | 01/30/2016    | Over        |                |

Use the search criteria to locate the **Permit Renewal Application for Microbreweries & Brewpubs** that was previously started.

**Note**: Click on the blue "**Search**" each time you make a change to the search criteria. The search feature only updates when this button is pressed.

| Submittal ID:                 |             |             |              |         |                 |                                                          |   |
|-------------------------------|-------------|-------------|--------------|---------|-----------------|----------------------------------------------------------|---|
| Category: Renewal Application | Department: | (All) 🗸     | Program:     | (All) 🗸 | Submittal Type: | Permit Renewal Application for Microbreweries & Brewpubs | ~ |
| Facility Name: (All)          | ✓ Perr      | nit Number: | (AII) 🗸      |         |                 |                                                          |   |
| Monitoring Period:            | ~           | Re          | port Due Dat | te:     | ~               | Search                                                   |   |

#### Unfinished Submittals

| 1 - 1 of 1 ite | - 1 of 1 item(s) |                                                                                                    |                         |                                                       |                     |                            |            |        |                        |
|----------------|------------------|----------------------------------------------------------------------------------------------------|-------------------------|-------------------------------------------------------|---------------------|----------------------------|------------|--------|------------------------|
| Delete         | Edit             | Submittal Information                                                                                                    | Facility Name           | Form Type                                             | Report<br>Frequency | Monitoring<br>Period       | Due Date   | Status | Last Updated<br>Date   |
| ×              | 4                | 3459 - Permit Renewal Application for<br>Microbreweries & Brewpubs<br>Department Type: PERMIT<br>Program Type: MBDPMT<br>PermitNo.: #022<br>Status: Open | ##TEST -<br>Microbrew 1 | Permit Renewal Application -<br>Microbrewery/Brewpubs |                     | 09/02/2016 ~<br>11/01/2016 | 11/01/2016 | Open   | 11/17/2016<br>09:36 AM |

To open the unfinished submittal, click on the "Edit" button (pencil and paper icon). Proceed to the Completing the Permit Renewal section.

## Editing a Completed Submittal – Request for Revision

Once you have made a submission, you will need to send a **Request for Revision** to the Metropolitan Council to make changes.

From the home page, hover over the "Submittal" tab and select "Manage Submitted Cases."

| METROPOLITAN             |                                                             |     |                              |                                                       |                     | MCES I                  | ndustria                  | Onlin       | e Rep        | ortin          |  |
|--------------------------|-------------------------------------------------------------|-----|------------------------------|-------------------------------------------------------|---------------------|-------------------------|---------------------------|-------------|--------------|----------------|--|
| My Dashboard             | Submittal My Account                                        |     |                              |                                                       |                     |                         |                           | н           | ello, Ashley | 🗶 Logo         |  |
| Start a Now 9            | Begin Submittal                                             | :01 | coming Submittal Obligations |                                                       |                     |                         |                           |             |              |                |  |
| Start a New S            | Start a New Submittal                                       | 2   | item(s)                      |                                                       |                     |                         |                           |             |              |                |  |
| Su                       | My Favorite Submittal                                       |     | Facility                     | Submittal Type                                        | Monitoring<br>Point | Application<br>Category | Monitoring<br>Period      | Due<br>Date | Status       | Submit<br>Date |  |
| Message Cen              | My favorite submittal type list                             |     | ##TEST -<br>Standard 6       | Reporting Period Info<br>SMR - Standard<br>Discharges | SP-01               | 1                       | 1/1/2015 -<br>12/31/2015  | 01/20/2016  | Over<br>Due  |                |  |
| Submittals               | Edit unfinished submittal                                   |     | ##TEST -<br>Special 5        | Reporting Period Info<br>SMR - Special Discharges     | SP-01               | 1                       | 10/1/2015 -<br>12/31/2015 | 01/20/2016  | Over<br>Due  |                |  |
| 108 Recer<br>submitted : | Track Submittal                                             |     | ##TEST - Std<br>Pmt          | Reporting Period Info<br>SMR - Standard<br>Discharges | SP-01               | 1                       | 7/1/2015 -<br>12/31/2015  | 01/20/2016  | Over<br>Due  |                |  |
| 🛑 0 payment              | Monitor submitted Cases                                     |     | ##TEST -<br>Zero 1           | Annual SMR - Zero<br>Discharge CIUs                   | SP-01               | 1                       | 1/1/2015 -<br>12/31/2015  | 01/20/2016  | Over<br>Due  |                |  |
| Permits/Lice             | Manage Permits/Certs.                                       |     | ##TEST -<br>Standard Pmt     | Reporting Period Info<br>SMR - Standard<br>Discharges | SP-01               | 1                       | 1/1/2015 -<br>12/31/2015  | 01/20/2016  | Over<br>Due  |                |  |
| No message               | Correspondence Msg<br>Monitor correspondence Msg            |     | ##TEST -<br>Standard 6       | Sampling Results SMR -<br>Standard Discharges         | SP-01               | 1                       | 1/1/2015 -<br>12/31/2015  | 01/30/2016  | Over<br>Due  |                |  |
| No message               | Email History<br>Track emails for submitted<br>applications |     | ##TEST -<br>Special 5        | Sampling Results SMR -<br>Special Discharges          | SP-01               | 1                       | 12/1/2015 -<br>12/31/2015 | 01/30/2016  | Over<br>Due  |                |  |
|                          |                                                             |     | ##TEST -<br>Special 5        | Sampling Results SMR -<br>Special Discharges          | SP-01               | 1                       | 1/1/2016 -<br>1/31/2016   | 03/30/2016  | Over<br>Due  |                |  |
|                          | Link Paper Submissions                                      |     | ##TEST -<br>Special 5        | Sampling Results SMR -<br>Special Discharges          | SP-01               | 1                       | 2/1/2016 -<br>2/29/2016   | 03/30/2016  | Over<br>Due  |                |  |
|                          | Link Paper Submissions                                      |     | ##TEST -<br>Special 5        | Reporting Period Info<br>SMR - Special Discharges     | SP-01               | 1                       | 1/1/2016 -                | 04/20/2016  | Over         |                |  |

Use the search criteria to find the submittal that needs revision.

**Note**: You will only be able to request a revision online if the Metropolitan Council has not yet reviewed and accepted the submittal (Review Status is Complete or Partial Submittal). If the submittal has the Review Status of "Approved" you will need to contact your Industrial Waste & Pollution Prevention permit administrator to make changes.

| Submittal ID: St              | ubmittal Status: (All) | Submitted Date:                    | ~                                                        |  |
|-------------------------------|------------------------|------------------------------------|----------------------------------------------------------|--|
| Category: Renewal Application | Department: (All)      | Program: (All) 🔽 Submittal Type: P | Permit Renewal Application for Microbreweries & Brewpubs |  |
| Facility Name: (All)          | Permit Number: (Al     | II) 🔽                              |                                                          |  |
| Monitoring Period:            | ~ Repo                 | ort Due Date: ~                    |                                                          |  |
| Request for:                  | Search                 |                                    |                                                          |  |
|                               |                        |                                    |                                                          |  |

Submittal List

| Deta | Submittal Information                                                                                                    | Submitted Date      | Review Status      | Facility Information | Monitoring Period       | Due Date |
|------|----------------------------------------------------------------------------------------------------|---------------------|--------------------|----------------------|-------------------------|----------|
| Vier | 3477 - Permit Renewal Application for Microbreweries & Brewpubs<br>Department Type: PERMIT<br>Program Type: MBDPMT<br>Form Type: MBDPMT<br>PermitNo.: #032 | 11/18/2016 15:48 PM | Complete Submittal | ##TEST - Microbrew 4 | 09/02/2015 ~ 11/01/2015 |          |

Click on the yellow View button adjacent to the submittal you want to edit.

| 🖨 Back to Search 🔽       | opy Submittal                                                                                                    |                                                                                                    |                                            |
|--------------------------|----------------------------------------------------------------------------------------------------|----------------------------------------------------------------------------------------------------|--------------------------------------------|
| Complete<br>Submittal    | <ul> <li>(3477) Permit Renewal Application for Microbreweries &amp; Brewpubs</li> <li>Submitted on: 11/18/2016 3:48:43 PM (Timespan: 0 days)</li> <li>Facility: ##TEST - Microbrew 4</li> <li>Address: 2 TEST Lane, ST PAUL, MN 55101</li> <li>Owner: Ashley Corbeille</li> </ul> | <ul> <li>Form Type: MBDPMT</li> <li>Permit#: #032</li> <li>Monitoring Period: 09/02/2015 ~ 11/01/2015</li> <li>Due Date:</li> <li>Required Documents: 2 ( Non-Review: 2 )</li> </ul> | Receipt: Click on thi<br>Send Notification |
| Submittal Attachme       | nt Correspondence Email History                                                                                                    |                                                                                                    |                                            |
| Click the form link unde | r "Application Form(s) Detail" to view the submitted Application Form.                                                                                                    |                                                                                                    |                                            |
| Application Basic In     | formation                                                                                                    |                                                                                                    |                                            |
| Submittal ID:            | 3477                                                                                                    |                                                                                                    |                                            |
| App Name:                | Permit Renewal Application for Microbreweries & Brewpubs                                                                                                    |                                                                                                    |                                            |
| Submitted Date:          | 11/18/2016 3:48:43 PM                                                                                                    |                                                                                                    |                                            |
| Submitted by:            | Jane Doe<br>455 Etna Street<br>St Paul, MN 55101<br>651-602-4789                                                                                                    |                                                                                                    |                                            |
| Review Status:           | Complete Submittal                                                                                                    |                                                                                                    |                                            |
| Application Form(s)      | Detail                                                                                                    |                                                                                                    |                                            |
| Online Microb            | reweries Permit 📆 Microbreweries Permit - Form View                                                                                                    |                                                                                                    |                                            |
| Application Revision     | 1                                                                                                    |                                                                                                    |                                            |
| * Reason for Revis       | ion:                                                                                                    |                                                                                                    |                                            |
| Request for Re           | evision                                                                                                    |                                                                                                    |                                            |

From the **"Submittal"** tab, under the heading **Application Revision** click in the **"Reason for Revision**" box and provide an explanation for the revision. Click the blue button **Request for Revision**. This will send an email message to the Metropolitan Council.

The Metropolitan Council will review the request and send the User an email message approving or denying the request.

If the request is approved:

- log into the Industrial Online Reporting System
- hover the cursor over the "Submittal" tab and click on the "Edit Pending Submittals"
- search for the submittal with the status of "Revision" and click on the edit button
- make the change and resubmit the report

Note – The submission with the status of "Revision" is the exact copy of what you previously submitted.